# Wired Laser Barcode Scanner User Manual

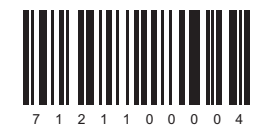

Thanks you for choosing our company's product. To have a better operating experience, please read this manual carefully.

## **Reading Angle**

- 1. Maintain a bevel between the scanner and the bar code to make a best reading.
- Do not keep the scanner in 90° with the bar code, otherwise the scanner can't read.
- 3. The scanner must aim at the bar code and the beam must cover the whole bar code. If not, error may occur.

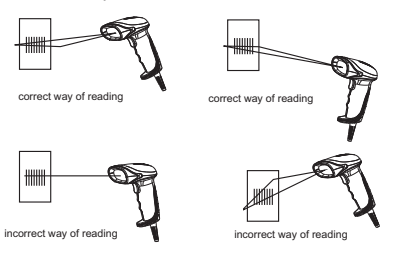

#### Packing list:

1

| *barcode scanner | 1*cable (USB/KB/COM) |
|------------------|----------------------|
| *user manual     | 1*Stand (optional)   |

#### **Product Introduction**

This barcode scanner has USB/KB/COM interface for user's choice. With advantages of quick decoding speed and easy operation, it should be a good solution for bar code identification.

If you have any questions about the functions and settings, please contact us for more details.

Our company reserves all rights of modifying and final explanation for the manual.

## Connecting the Scanner USB:

Connect the USB cable to the USB interface in the computer.

#### PS/2:

- 1. Shut off the power supply of the host.
- 2. Pull out the keyboard of the host.
- 3. Confirm the PS/2 cable is suitable for the connection of the host.
- 4. Connect the scanner to the host.
- 5. Connect the keyboard port to the PS/2 cable.
- 6. Open the host.

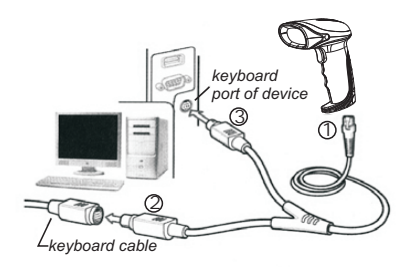

#### RS232:

- 1. Shut off the power supply of the host.
- 2. Confirm the connection is correct from the RS232 to the host.
- Connect the AC adaptor to the power port of the scanner or connect the keyboard port of the host to the keyboard port of the scanner.
- 4. Open the host.
- 5. Scan the setup barcode to set the output mode as RS232 (serial mode).

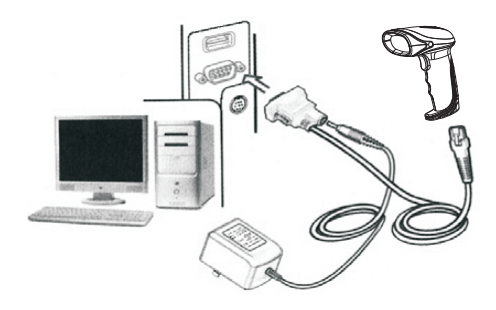

## **Technical Parameters**

#### Physical parameters

| Material          | ABS+TPE+PC                                                 |
|-------------------|------------------------------------------------------------|
| Power supply      | DC 5V ±5%                                                  |
| Operating current | 50ma(operating mode);30ma(standby mode);<br>100ma(maximum) |
| Quiescent current | 20mA                                                       |

#### Performance parameters

| Interface              | USB、RS232、PS/2                                                                                     |  |
|------------------------|----------------------------------------------------------------------------------------------------|--|
| Baud rate              | RS232 baudrate: 600-115200                                                                         |  |
| Light source           | Visible laser 650nm<br>(National laser safety standard Class 1)                                    |  |
| Decoding<br>Capability | Code 39,Code 93,Code128,Code11,UCC/EAN-128,<br>EAN-8,EAN-13,UPC-A,ISSN+2,ISBN+5,Industrial 25,etc. |  |
| Trigger model          | Manual operation;Autosensing scanning;<br>Continuous scanning                                      |  |
| Sensing distance       | 15cm(100cm <sup>2</sup> )                                                                          |  |
| Resolution             | Minimum 0.1mm(4mils)                                                                               |  |
| Depth of field         | 2—9cm(0.1mmbar width);3—50cm(0.3mm bar width)                                                      |  |
| Decoding speed         | 300scans/sec                                                                                       |  |
| Scan width             | 5cm—30cm                                                                                           |  |
| Prompt Mode            | Buzzer, Indicator light                                                                            |  |
| Contrast               | 30%                                                                                                |  |
| Contrast               | Roll 30°、Pitch 75°、Yaw 65°                                                                         |  |
| Cylinder Horizontal    | Diameter 35mm                                                                                      |  |

#### Environmental parameters

| Operating Temp.    | 0 to 50 °C / 32 to 122 °F          |  |
|--------------------|------------------------------------|--|
| Storage Temp.      | 0 to 50 °C / 32 to 122 °F          |  |
| Operating Humidity | 20 - 85% (non-condensing)          |  |
| Storage Humidity   | 20 - 85% (non-condensing)          |  |
| ESD Protection     | 15KV air discharge                 |  |
| Shock resistance   | 1.5m free fall on concrete surface |  |

## **Automatic Function Settings**

- 1.If it is an automatic barcode scanner, it has already been well set with the auto scanning function. When there's an object passes the sensitive area (the sensitive area depends on the size of the object, normally is 5-30cm), the scanner will scan automatically. After it reads a bar code successfully, the light will be off and a trigger cycle finished. The scanner will read again when there's and object passes the sensitive area.
- 2.For the automatic barcode scanner with stand, the red light of the scanner will be on when the scanner is power on and put on the stand. This means the auto scanning function is on. When the scanner is removed from the stand. the red light will be off. Now the auto scanning function is off and the scanner turns to manual trigger mode.
- Notice: After reading a bar code successfully, please clear the barriers in the sensitive area. Otherwise, the scanner won't read again.

## **Function Settings**

**Definition Settings** 

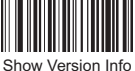

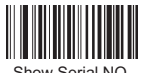

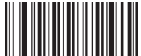

(user-defined)

Show Serial NO. (user-defined)

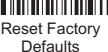

Interface

Reading Mode

Default Mode

Multiscar

No Trigger

Default Interface

PS2 Keyboard Wedge

Serial

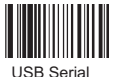

USB Keyboard Wedge

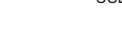

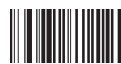

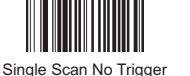

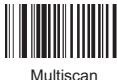

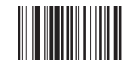

Pulse

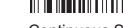

Continuous Scan

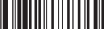

Buzzer

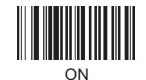

Add Code ID

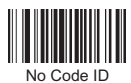

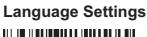

America English

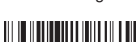

Spanish

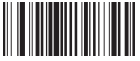

Danish

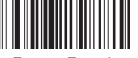

France French

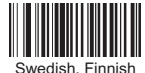

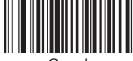

Czech

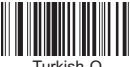

Turkish-Q

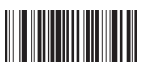

Croatian

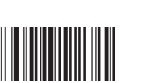

Send Code ID as Prefix

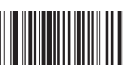

Canada French

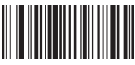

Argentina(Latin)

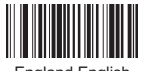

England English

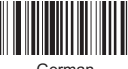

German

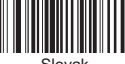

Slovak

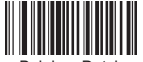

Belgium Dutch

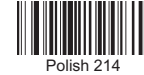

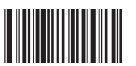

Hungarian 5

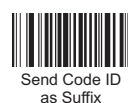

OFF

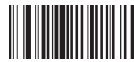

Dutch

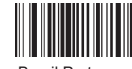

Brazil Portuguese

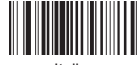

Italian

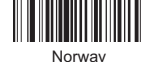

Portugal Portuguese

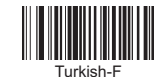

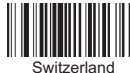

German, French

Serial Mode Parameter Settings (Baud Rate)

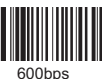

4800bps

38400bps

Serial Protocol

Serial No

Check Digit

Serial ACK/NA

Data Bits

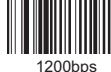

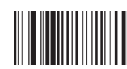

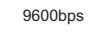

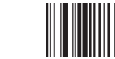

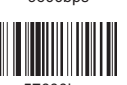

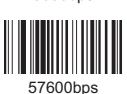

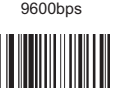

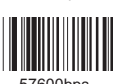

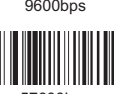

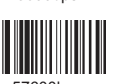

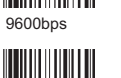

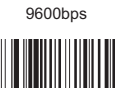

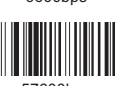

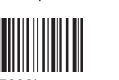

115200bps

2400bps

19200bps

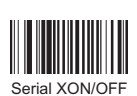

Serial RTS/CTS

Hand Shake

Timeout-5secs

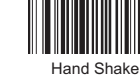

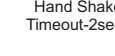

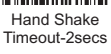

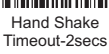

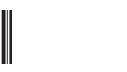

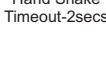

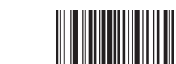

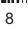

2

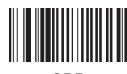

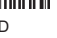

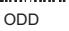

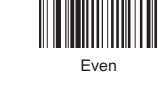

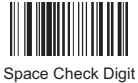

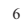

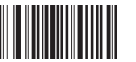

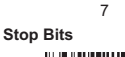

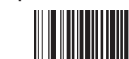

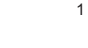

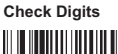

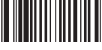

None

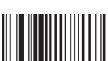

Mark Check Digit

Transmit Speed

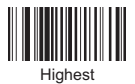

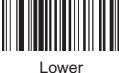

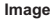

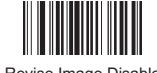

Revise Image Disable

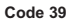

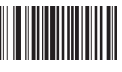

Code 39/on

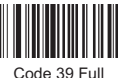

ASCLL-on

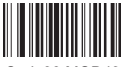

Code39 MOD43 Verify Off

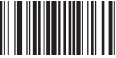

Code39 transmit verify-On

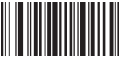

Code39 transmit CHARS-On

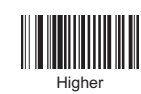

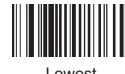

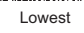

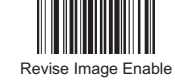

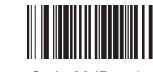

Code 39 ID as 'm'

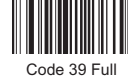

ASCLL-off

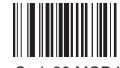

Code39 MOD43 Verify On

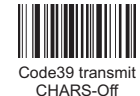

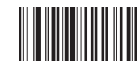

Code39 redundancy enable

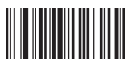

Code39 redundancy disable

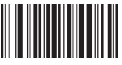

Replace "2" with "TWO"-enable

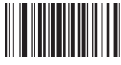

Covert code39 into code32-enable

UPC-A

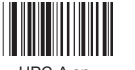

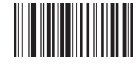

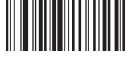

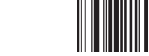

UPC-A on

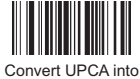

EAN13 enable

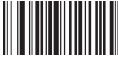

Transmit UPCA check code

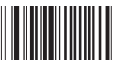

UPCA hide system character-disable

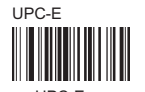

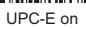

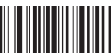

Convert UPCE into UPCA -enable

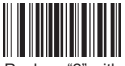

Replace "2" with "TWO" -disable

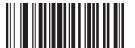

Covert code39 into code32 (DF)-disable

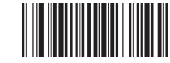

Code39 TAB Mode

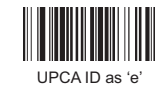

UPC-A off

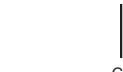

Convert UPCA into EAN13 disable

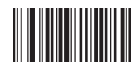

Transmit UPCA check code disable

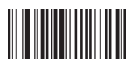

UPCA hide system character-enable

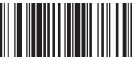

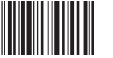

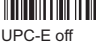

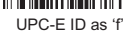

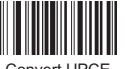

Convert UPCE into UPCA-disable

Code 39/off

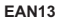

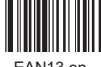

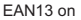

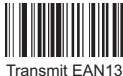

check code-enable

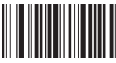

Convert EAN13 into ISBN-enable

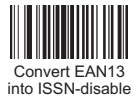

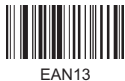

redundancy enable

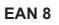

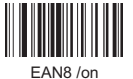

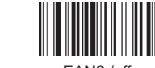

EAN8 /off

Supplements Settings

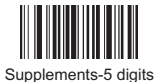

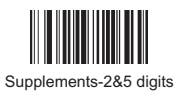

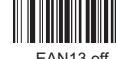

EAN13 off

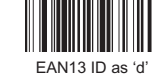

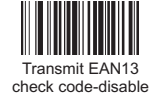

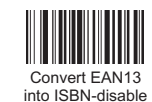

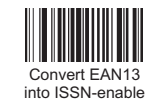

FAN13

redundancy disable

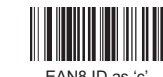

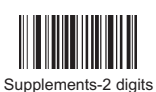

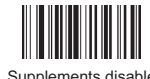

Supplements disable

Code93

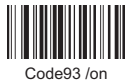

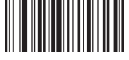

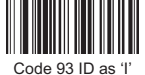

Code93/ off

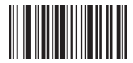

Code93 redundancy enable

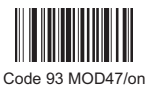

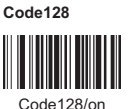

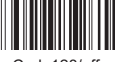

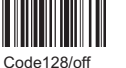

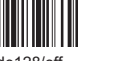

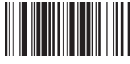

Code128/on

Code128 redundancy disable

#### Codabar

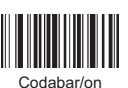

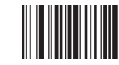

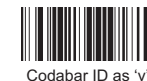

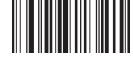

Codabar Send start/stop CHARS-enable

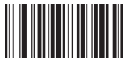

Codabar redundancy enable

Code93 redundancy disable

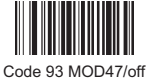

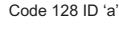

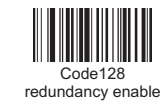

Codabar/off

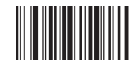

Codabar Send start/stop CHARS-disable

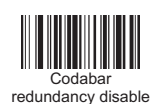

9

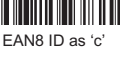

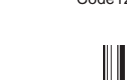

Interleaved 25

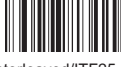

Interleaved/ITF25-on

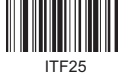

redundancy disable

Industrial 25

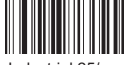

Industrial 25/ on

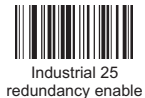

Code MSI

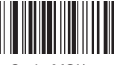

Code MSI/on

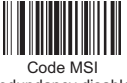

redundancy disable

Code Plessey

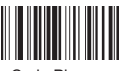

Code Plessey

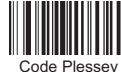

redundancy disable

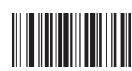

Interleaved/ITF25-off

Industrial 25/ off

Code MSI/off

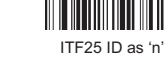

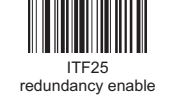

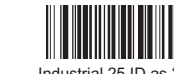

Industrial 25 ID as 'o'

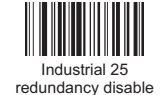

MSI ID as 's'

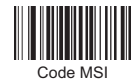

redundancy enable

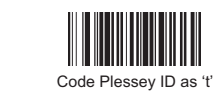

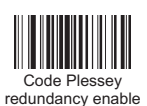

Code11

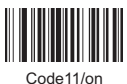

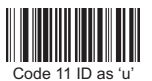

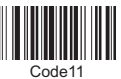

redundancy enable

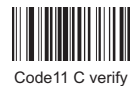

#### Matrix 25

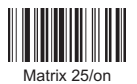

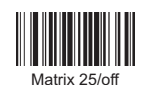

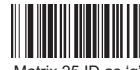

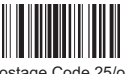

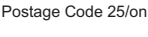

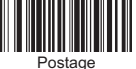

Code 25 ID as 'r'

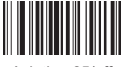

Aviation 25/off

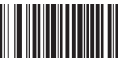

Code11/off

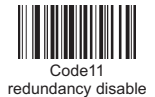

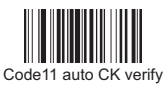

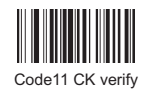

Matrix 25 ID as 'q'

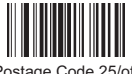

Postage Code 25/off

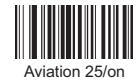

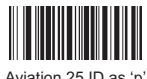

Aviation 25 ID as 'p'

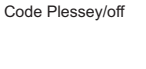

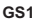

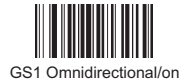

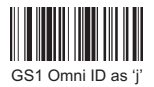

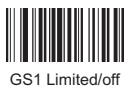

FUNC

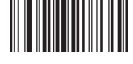

Cancel FUNC Mapping

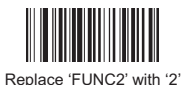

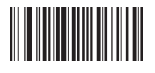

Replace 'FUNC4' with '6'

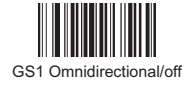

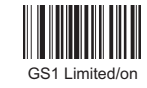

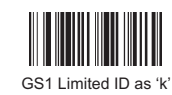

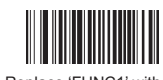

Replace 'FUNC1' with '0'

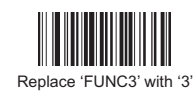

Front/Behind CHARS Settings

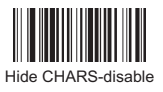

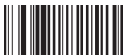

Replace '0' with 'A'-disable

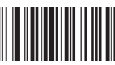

Replace '1' with 'ONE'-disable

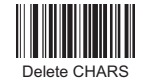

Delete CHARS in front of '12345'-disable

### USB Upload

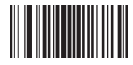

USB quick upload/on

## IR Auto-sensing

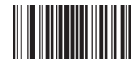

IR Auto-sensing/on

## ASCII CHARS

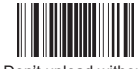

Don't upload without ASCII CHARS and warn

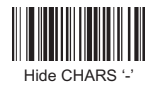

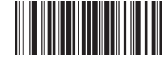

Replace '0' with 'A'-enable

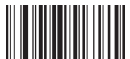

Replace '1' with 'ONE'-enable

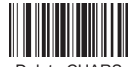

Delete CHARS in front of '12345'

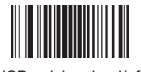

USB quick upload/off

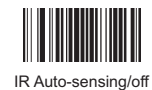

Don't warn, upload without ASCII CHARS

**Hide Characters** 

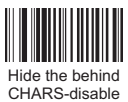

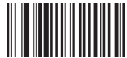

Hide the front CHARS-disable

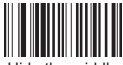

Hide the middle characters-disable

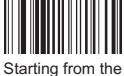

Starting from the front fourth CHAR

#### **Multiscan Settings**

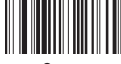

3 sec

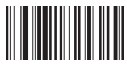

5 sec

#### Conversion of EAN, ISBN & ISSN

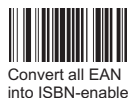

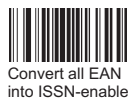

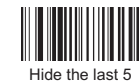

characters-enable

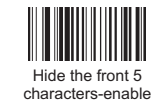

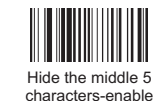

1 sec

Enter into checking mode (used with caution)

Prefix & Suffix Setting

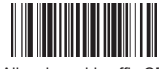

All codes add suffix CR

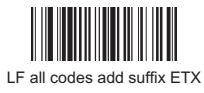

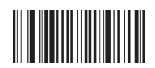

All codes add suffix F2

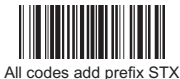

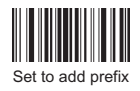

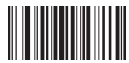

Quit out prefix and suffix adding mode

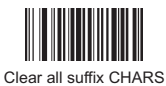

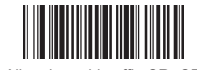

All codes add suffix CR+CR

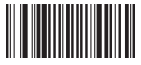

All codes add prefix F2

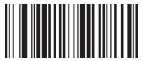

All codes add suffix format CHARS-disable

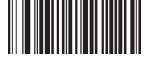

All codes add prefix disable

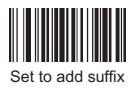

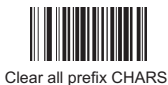

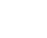

Convert all EAN into ISSN-disable

Convert all EAN

into ISBN-disable

## Alphabet

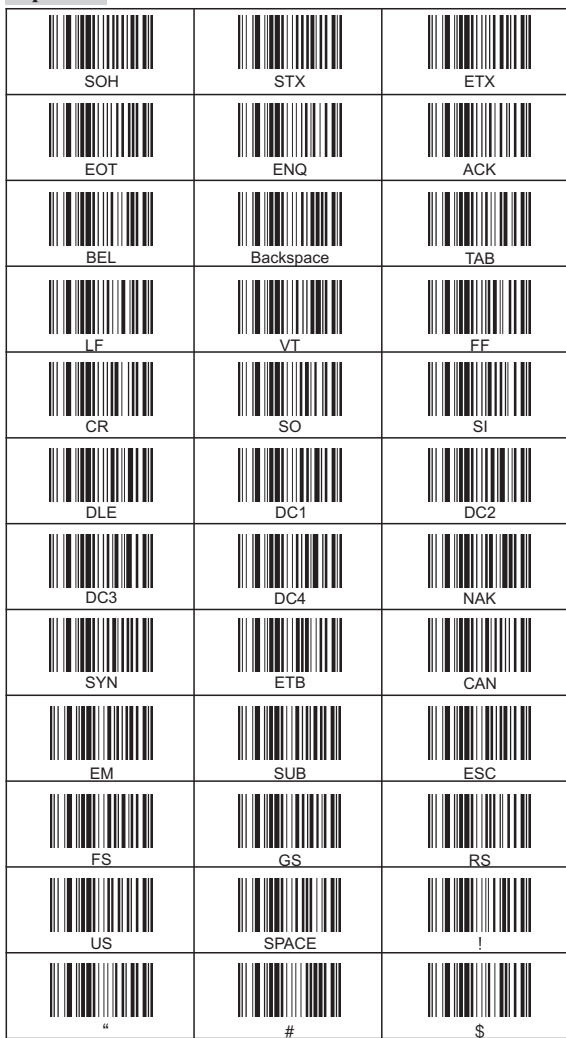

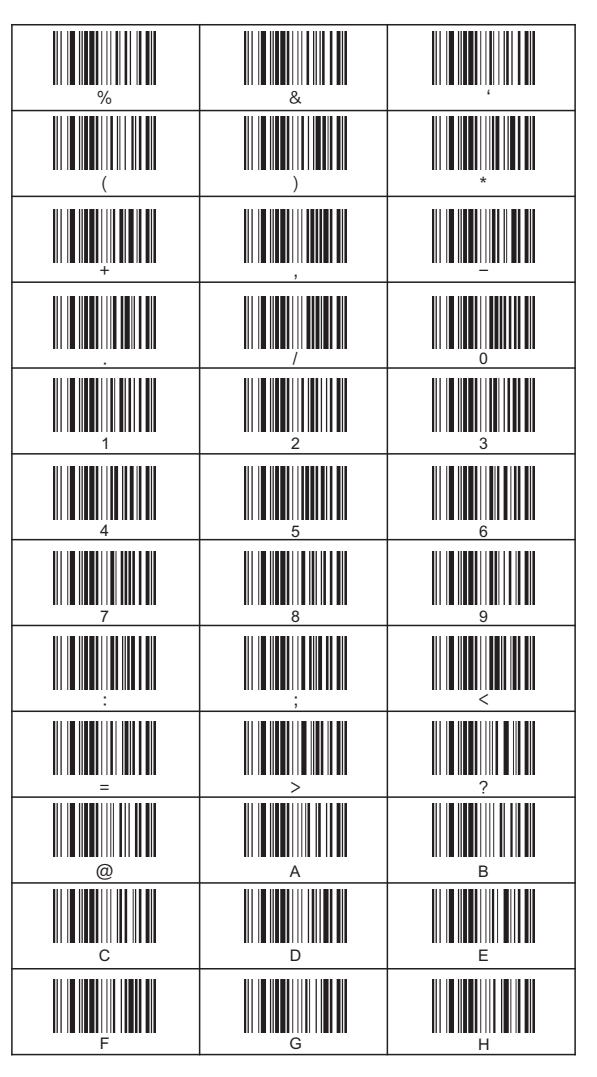

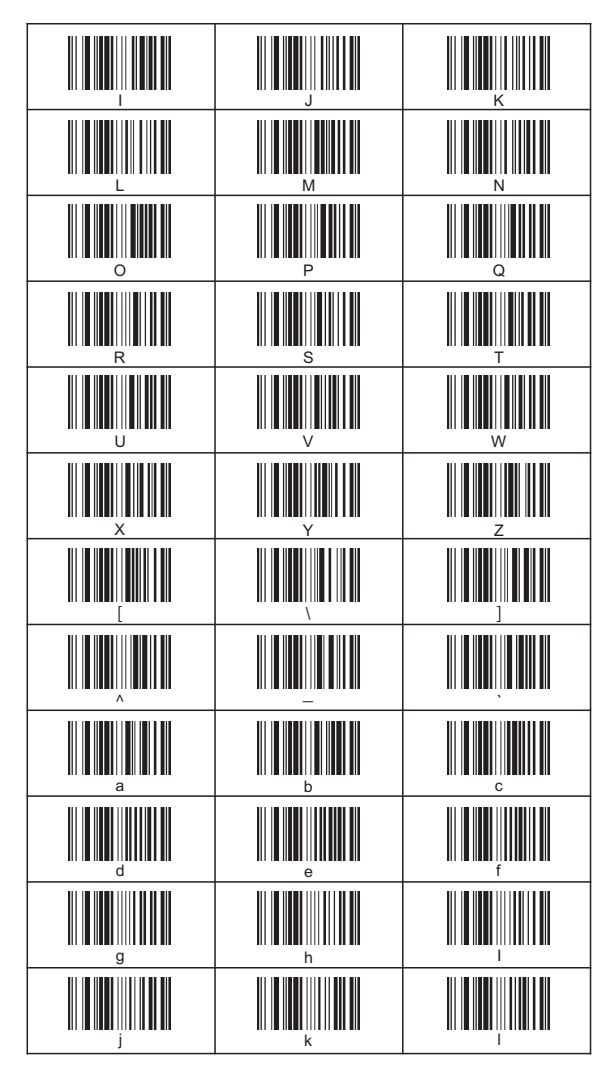

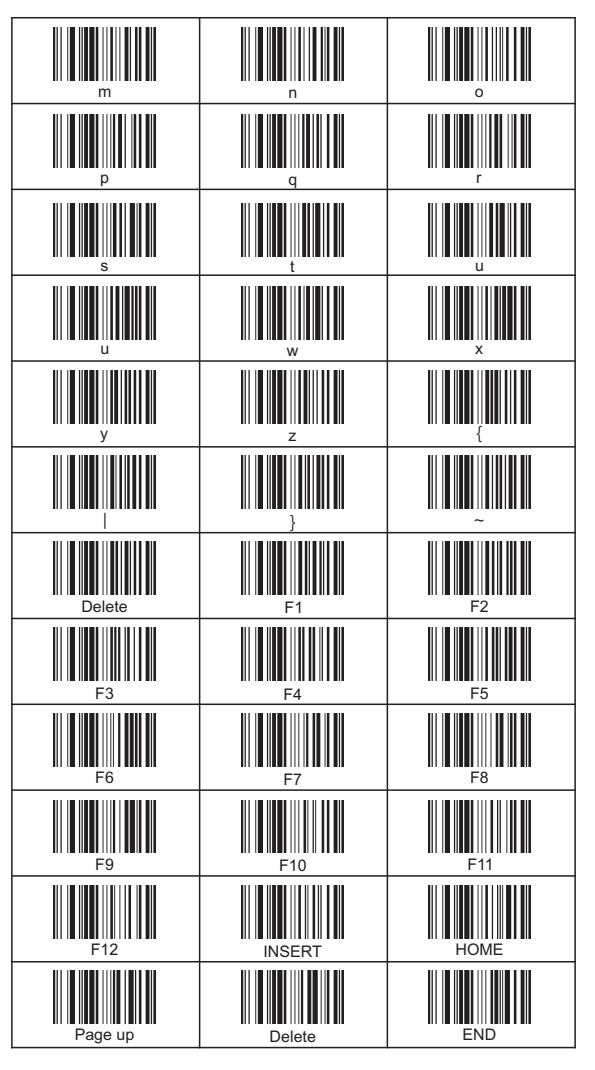

| Page down  | Right arrow | Left arrow |
|------------|-------------|------------|
| Down arrow | Up arrow    |            |
|            |             |            |
|            |             |            |
|            |             |            |
|            |             |            |
|            |             |            |
|            |             |            |
|            |             |            |
|            |             |            |
|            |             |            |
|            |             |            |

| Warranty Card                                                                                                    |                |                      |             |  |  |  |
|----------------------------------------------------------------------------------------------------|----------------|----------------------|-------------|--|--|--|
| <ol> <li>Customers can enjoy the legal rights using the purchase invoice and the warranty card without doing any warranty procedures.</li> <li>All the warranty items are subject to the guarantee clause and user notice that published by our company.</li> <li>We will not guarantee the product if it is in one of the following situation, but we can offer maintenance service with charges.         <ol> <li>Man-made damage or improper operation;</li> <li>Damage caused by maintenance of non-professionals;</li> <li>Have no warranty card, the model is inconsistent with actual or the warranty card is obliterated;</li> <li>Irresistible damage (natural disasters like thunder, earthquake, fire, etc.)</li> </ol> </li> <li>Please fill in the warranty card. Do not obliterate the card. Otherwise, we will make charges maintenance.</li> <li>Please keep this card well. We will not offer another warranty card.</li> </ol> |                |                      |             |  |  |  |
| Liser Name                                                                                                    |                | Telenhone            |             |  |  |  |
| Addross                                                                                                    |                | leiephone            |             |  |  |  |
| Purchasing Date                                                                                                    | D/ M/          | V Model              |             |  |  |  |
| Serial NO.                                                                                                    |                | Agency               |             |  |  |  |
|                                                                                                    | Maintenar      | nce Record           |             |  |  |  |
| Namenarice Record                                                                                                    |                | Maintonanco Conditio | n Bonairman |  |  |  |
| Date                                                                                                    | FIGUULLFailure |                      | П Кераппап  |  |  |  |
|                                                                                                    |                |                      |             |  |  |  |
|                                                                                                    |                |                      |             |  |  |  |
|                                                                                                    |                |                      |             |  |  |  |
|                                                                                                    |                |                      |             |  |  |  |
|                                                                                                    |                |                      |             |  |  |  |
|                                                                                                    |                |                      | 4           |  |  |  |
|                                                                                                    |                |                      |             |  |  |  |
|                                                                                                    |                |                      |             |  |  |  |
|                                                                                                    |                |                      |             |  |  |  |
|                                                                                                    |                |                      |             |  |  |  |